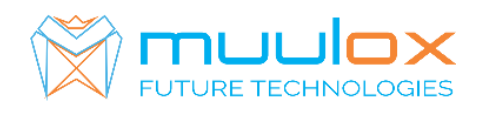

Suport telefonic pentru clienti cu contract! L.-V. 09:00-17:00 | TEL: 0365.455.009 Conform legii solicitarile de service se fac in scris pe situl www.muulox.com sectiunea INFO UTILE → SUPORT. Fara solicitare nu se iau in considerare! Documentatia, programele se pot descarca de pe site-ul MUULOX sub tipul casei de marcat. Conform GARANTIEI trebuie sa achizionati role termice de la distribuitorul autorizat.

# Ghid scurt de utilizare Custom JSMART

## . PORNIRE CASA DE MARCAT : Se apasa butonul C

1. VANZAREA : Seintroduce cantitatea urmat de tasta X, seintroduce pretul unitar dupa care se apasa tastaDEP 4 cuzecimale!!!!, codul produsului si tastaPLU si pentru finalizarea bonului se apasa tastele ST urmat de TOTAL.

- INTRODUCERE/SCOATERE BANI DE SCHIMB:
- INTRODUCERE: D4 $\rightarrow$  SUMA  $\rightarrow$  TOTAL  $\rightarrow$ D4
- SCOATERE: SHIFT D4  $\rightarrow$  SUMA  $\rightarrow$  TOTAL  $\rightarrow$  SHIF D4

NUMERAR: cantitate -->X-->pretCUZECIMALE-->DEP-->codarticol-->PLU ->TOTAL CARD: cantitate -->X-->pretCUZECIMALE-->DEP-->codarticol-->PLU-->1+CARD

• Pentru ANULAREA unui bon se apasa tastaSHIFT  $\rightarrow X$ 

2. .CIF PE BON: Înainte de vânzare se apasaă tasta SHIFT → X (se introduce atriburul fiscal daca este cazul, de exemplupentru ,, RO,, -se apasa butonul 7 de 3ori si butonul 6 de 3ori). Se introduce C.I.F-UL firmei cu ajutorul tastelor numerice dupa care se apasă tasta X. Începem procedura de vânzare.

### 3. RAPORT X (raport de verificare)

Se apasa tasta CHEIE 🔍 se selecteaza MOD X --> TOTAL Nota: Raportul de verificare se poate face oricand, in orice zi, in orice moment daca dorim verificarea vanzarilor efectuate.

### 4. RAPORT Z (raport zilinic):

Se apasa tasta CHEIE 🧠 selecteaza MOD Z --> TOTAL Fiecare raport zilic se trimite untr-un minut dupa emiterea acestora, dupa emiterea raportului zilni casa de marcat imprima un bon de confirmare a transmiteri.

"Raport zilnic a fost transmis cu succes,

### 5. EXPORT FISIERE ANAF

Se apasa tasta CHEIE 🧠 selecteaza MOD P -- > Tastam 699[EXPORT FISIERE] → SBT  $\rightarrow$  Selectam perioada de inceput  $\rightarrow$  SBT $\rightarrow$  Selectam perioada de sfarsit SBT

### 6. RAPORT PERIODIC (raport lunar) - HARTIE

Se apasa tasta CHEIE 🔍 se selecteaza MOD X, mergeti cu tasta 00-> la meniul 97 RAP. MF DUPA DATA--> SBT --> Se introduce data de inceput (ZZLLAAAA) --> SBT --> Se introduce data de sfarsit

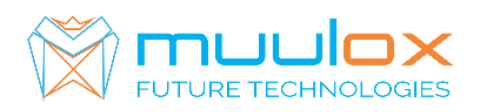

(ZZLLAAAA) --> SBT--> Cu tasta 00-> selectam [IMPRIMANTA] --> [CONFIRMATI?] → SBT.

**7. Dublura raport Z-lipsa** : tasta CHEIE data de inceput (ZZLLAAAA) --> SBT --> Se introduce data de sfarsit (ZZLLAAAA) --> SBT

8. OPRIRE CASA DE MARCAT : Se apasa butonul SHIFT, urmat de tasta C